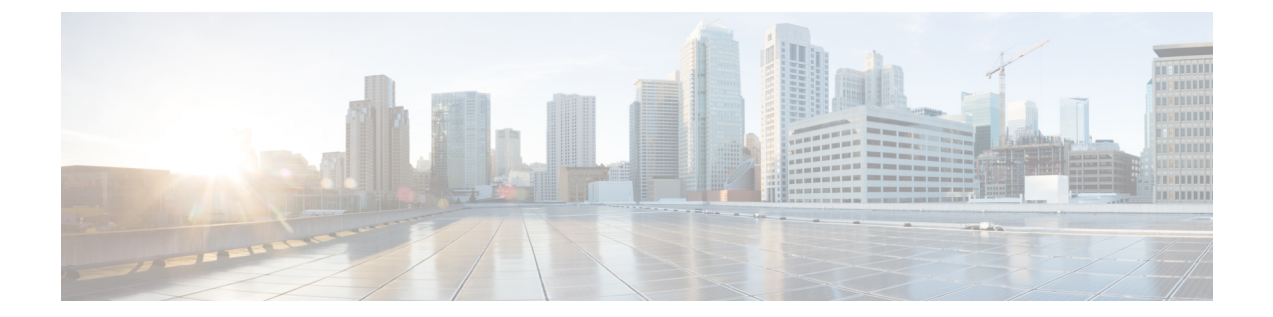

# キャプティブポータルによるユーザーの制 御

- ・キャプティブポータルのアイデンティティソース (1ページ)
- ・キャプティブポータルのライセンス要件 (2ページ)
- ・キャプティブポータルの要件と前提条件(2ページ)
- キャプティブポータルのガイドラインと制約事項(3ページ)
- ユーザー制御のためのキャプティブ ポータルの設定方法 (6ページ)
- キャプティブ ポータルのアイデンティティ ソースのトラブルシューティング (21 ページ)
- ・キャプティブポータルの履歴 (24ページ)

# キャプティブ ポータルのアイデンティティ ソース

キャプティブポータルは、システムでサポートされる権限のあるアイデンティティソースの1 つです。キャプティブポータルは、ユーザーがネットワークに対し、管理対象デバイスを使用 して認証を行うアクティブ認証方式です。(RA-VPNは別のタイプのアクティブ認証です)。 認証レルム(Microsoft AD など)に照会してユーザーを認証するパッシブ認証とは異なり、ア クティブ認証では、ユーザーに対して、管理対象デバイスによってログインページが表示され ます。

通常、キャプティブポータルを使用して、インターネットにアクセスするため、または制限さ れている内部リソースにアクセスするための認証を要求します。必要に応じて、リソースへの ゲストアクセスを設定することができます。システムはキャプティブポータルユーザを認証 した後、それらのユーザのトラフィックをアクセス制御ルールに従って処理します。キャプ ティブポータルは、HTTP および HTTPS のトラフィックのみで認証を行います。

(注) キャプティブ ポータルが認証を実行する前に、HTTPS トラフィックを復号する必要がありま す。 キャプティブポータルはまた、失敗した認証の試行を記録します。失敗した試行で新しいユー ザーがデータベース内のユーザーのリストに追加されることはありません。キャプティブポー タルで報告される失敗した認証アクティビティのユーザーアクティビティタイプは[認証失敗 ユーザー(Failed Auth User)]です。

キャプティブポータルから取得された認証データはユーザー認識とユーザー制御に使用できます。

#### 関連トピック

ユーザー制御のためのキャプティブポータルの設定方法(6ページ)

### ホスト名のリダイレクトについて

(Snort3のみ。)アクティブ認証アイデンティティルールは、設定されたインターフェイスを 使用してキャプティブポータルポートにリダイレクトします。通常、リダイレクトは IP アド レスに対して行われるため、信頼できない証明書エラーが発生する場合があります。この動作 は中間者攻撃に似ているため、ユーザーは信頼できない証明書を受け入れることに消極的であ る可能性があります。

この問題を回避するために、管理対象デバイスの完全修飾ドメイン名(FQDN)を使用するようにキャプティブポータルを設定できます。適切に設定された証明書を使用すると、ユーザーは信頼できない証明書エラーを受け取ることがなくなり、認証がよりシームレスになり、安全性が向上します。

関連トピック

ホスト名ネットワークルール条件にリダイレクト

# キャプティブポータルのライセンス要件

#### Threat Defense ライセンス

任意 (Any)

従来のライセンス Control

# キャプティブポータルの要件と前提条件

サポートされるドメイン 任意

#### ユーザの役割

- 管理者
- •アクセス管理者
- •ネットワーク管理者

# キャプティブ ポータルのガイドラインと制約事項

アイデンティティポリシーでキャプティブポータルを設定して展開すると、指定されたレルム のユーザーは Threat Defense を使用して認証を行ってからネットワークにアクセスします。

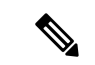

(注) リモートアクセス VPN ユーザーがセキュアゲートウェイとして機能している管理対象デバイ スを介してアクティブに認証されている場合、アイデンティティポリシーで設定されている場 合でも、キャプティブポータルのアクティブ認証は実行されません。

#### キャプティブポータルとポリシー

アイデンティティ ポリシーのキャプティブ ポータルを設定し、アイデンティティ ルールのア クティブ認証を呼び出します。アイデンティティポリシーはアクセス コントロール ポリシー に関連付けられ、アクセス コントロール ポリシーはネットワーク内のリソースへのアクセス を定義します。たとえば、US-West/Finance グループのユーザーを Engineering サーバーへのア クセスから除外したり、ユーザーがネットワーク上の安全でないアプリケーションにアクセス するのを禁止したりできます。

キャプティブ ポータルのいくつかのアイデンティティ ポリシー設定はアイデンティティポリ シーの [アクティブ認証(Active Authentication)] タブページで行い、残りの設定はアクセス コントロール ポリシーに関連付けられたアイデンティティルールで行います。

アクティブな認証ルールに[アクティブ認証(Active Authentication)]ルールアクションが含ま れるか、[パッシブ/VPNアイデンティティを確立できない場合にアクティブ認証を使用(Use active authentication if passive or VPN identity cannot be established)]が選択された[パッシブ認証 (Passive Authentication)]ルールアクションが含まれます。それぞれのケースで、システムは TLS/SSL 復号を透過的に有効化/無効化し、これにより Snort プロセスが再起動します。

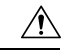

注意 TLS/SSL 復号が無効の場合(つまりアクセスコントロールポリシーに復号ポリシーが含まれない場合)に、アクティブな最初の認証ルールを追加するか、アクティブな最後の認証ルールを削除すると設定の変更を展開する際にSnortプロセスが再起動され、一時的にトラフィックのインスペクションが中断されます。この中断中にトラフィックがドロップされるか、それ以上インスペクションが行われずに受け渡されるかは、ターゲットデバイスがトラフィックを処理する方法に応じて異なります。詳細はSnortの再起動によるトラフィックの動作を参照してください。

キャプティブポータルがアイデンティティルールに一致するユーザーを認証する場合、ダウン ロードされていない Microsoft Active Directory または LDAP グループ内のユーザーは不明とし て識別されます。ユーザーが不明として識別されるのを回避するには、キャプティブポータル で認証するすべてのグループのユーザーをダウンロードするようにレルムまたはレルムシーケ ンスを設定します。不明なユーザーは、関連付けられたアクセスコントロールポリシーに従っ て処理されます。アクセスコントロールポリシーが不明なユーザーをブロックするように構 成されている場合、これらのユーザーはブロックされます。

システムによってレルムまたはレルムシーケンス内のすべてのユーザーが確実にダウンロード されるようにするには、グループがレルムの設定の[使用可能グループ(Available Groups)]リ ストに含まれていることを確認します。

ユーザーとグループの同期の詳細については、ユーザーとグループの同期を参照してください。

#### 必要なルーテッドインターフェイス

キャプティブ ポータル アクティブ認証を実行できるのは、ルーテッドインターフェイスが設 定されているデバイスのみです。キャプティブポータルにアイデンティティルールを設定して いて、キャプティブ ポータル デバイスにインラインインターフェイスとルーテッドインター フェイスが含まれている場合は、デバイス上のルーテッドインターフェイスのみを対象とする インターフェイスルール条件をアクセス コントロール ポリシーで設定する必要があります。

アクセス コントロール ポリシーと関連づけられたアイデンティティポリシーに、1 つ以上の キャプティブ ポータル アイデンティティ ルールが含まれており、ルーテッドインターフェイ スが設定されている1 つ以上のデバイスを管理する Management Center にポリシーを展開する と、ポリシーの展開は成功し、ルーテッドインターフェイスはアクティブ認証を実行します。

#### 必要な証明書と認証局

ユーザーの制御および認識のためにキャプティブポータルを使用する前に、以下のすべてが必 要です。

- Microsoft AD で認証する場合は、サーバーのルート証明書をエクスポートし、信頼できる CA 証明書として Secure Firewall Management Center にインポートします。
- アイデンティティポリシーが展開されている管理対象デバイスで認証するための、内部証明書オブジェクト。
- 必要な復号ルールの内部認証局。

#### キャプティブポータルの要件と制約事項

以下の要件と制約事項に注意してください。

- ・キャプティブポータルは HTTP/3 QUIC 接続をサポートしていません。
- システムがサポートするキャプティブポータルログインの数は1秒あたり最大20です。
- ・最大ログイン試行回数のカウントに数えられるログイン試行の失敗から次の失敗までには 制限があり、最大5分です。5分の制限の設定は変更できません

(最大ログイン試行回数は[分析 (Analysis)]>[接続 (Connections)]>[イベント
 (Events)]で接続イベントに表示されます)。

ログイン失敗の間に5分以上の間隔がある場合は、ユーザーは認証のためにキャプティブ ポータルにリダイレクトされ、失敗したログインユーザーまたはゲストユーザーには指定 されず、Management Center に報告されることはありません。

・キャプティブポータルは、TLS v1.0 接続をネゴシエートしません。

TLS v1.1、v1.2、および TLS 1.3 接続のみがサポートされています。

- ユーザーが確実にログアウトする唯一の方法は、ユーザーがブラウザをいったん閉じ、再度開くことです。それを実行しなくても、ユーザーがキャプティブポータルからログアウトし、同じブラウザを使用して認証を受けずにネットワークにアクセスできる場合があります。
- ・親ドメインのレルムを作成し、管理対象デバイスがその親ドメインの子へのログインを検 出した場合、管理対象デバイスはそのユーザーのその後のログアウトを検出しません。
- •アクセス制御ルールは、キャプティブポータルに使用する予定のデバイスの IP アドレス およびポートを宛先とするトラフィックを許可する必要があります。
- キャプティブポータルアクティブ認証を HTTPS トラフィックで行う場合、復号ポリシー を使用して、認証対象のユーザーからのトラフィックを復号する必要があります。キャプ ティブポータルユーザーの Web ブラウザと管理対象デバイス上のキャプティブポータル デーモンとの間の接続では、トラフィックを復号できません。この接続は、キャプティブ ポータルユーザーの認証に使用されます。
- 管理対象デバイスの通過が許可されている HTTP 以外のトラフィックまたは HTTPS トラフィックの量を制限するには、アイデンティティ ポリシーの [ポート(Ports)] タブページで一般的な HTTP ポートと HTTPS ポートを入力する必要があります。

管理対象デバイスは、着信要求に HTTP プロトコルまたは HTTPS プロトコルが使用され ていないと判断した場合、以前に非表示にしたユーザーを [保留中(Pending)]から [不 明(Unknown)] に変更します。管理対象デバイスがユーザーを [保留中(Pending)]から 別の状態に変更するとすぐに、そのトラフィックにはアクセス制御、QoS、および復号 ポリシーを適用できます。他のポリシーで HTTP 以外のトラフィックまたは HTTPS トラ フィックが許可されていない場合は、キャプティブポータルのポートにアイデンティティ ポリシーを設定することによって、望ましくないトラフィックが管理対象デバイスを通過 できないようにします。

#### Kerberos の前提条件

Kerberos 認証を使用している場合、管理対象デバイスのホスト名は15文字未満にする必要が あります(Windows で設定されている NetBIOS の制限)。そのようにしないと、キャプティ ブポータル認証が失敗します。管理対象デバイスのホスト名は、デバイスのセットアップ時に 設定します。詳細については、Microsoft のマニュアルサイト「Naming conventions in Active Directory for computers, domains, sites, and OUs」で、次のような記事を参照してください。 DNS はホスト名に対して 64KB 以下の応答を返す必要があります。それ以外の場合、AD 接続 テストは失敗します。この制限は両方向に適用され、RFC 6891 セクション 6.2.5 で説明されて います。

## ユーザー制御のためのキャプティブポータルの設定方法

#### 始める前に

アクティブ認証にキャプティブポータルを使用するには、LDAP レルムか、Microsoft AD レル ムまたはレルムシーケンス、アクセス コントロール ポリシー、アイデンティティポリシー、 復号ポリシーをセットアップし、アイデンティポリシーと 復号ポリシーを同じアクセス コン トロールポリシーに関連付ける必要があります。最後にポリシーを管理対象デバイスに展開し ます。このトピックでは、このタスクのハイレベルな概要について説明します。

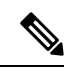

<sup>(</sup>注)

Dicrosoft Azure Active Directory は、キャプティブポータルではサポートされていません。

最初に次のタスクを実行します。

- 「ルーテッド」インターフェイスが設定された1つ以上のデバイスが Management Center によって管理されていることを確認します。
- キャプティブポータルで暗号化認証を使用するには、Management Centerのアクセス元となるマシンで証明書データとキーを使用できるようにするか、管理対象デバイスを認証するためのPKIオブジェクトを作成します。PKIオブジェクトの作成方法については、PKIを参照してください。

#### 手順

- **ステップ1** 次のトピックに記載されているように、LDAP レルムか、Microsoft AD レルムと必要に応じて レルムシーケンスを作成し、有効化します。
  - LDAP レルムまたは Active Directory レルムおよびレルムディレクトリの作成
  - ユーザーとグループの同期

システムによってレルムまたはレルムシーケンス内のすべてのユーザーが確実にダウンロード されるようにするには、グループがレルムの設定の[使用可能グループ(Available Groups)] リ ストに含まれていることを確認します。

詳細については、「ユーザーとグループの同期」を参照してください。

- **ステップ2** 必要な証明書と認証局を入手します。 以下のすべてが必要です。
  - Microsoft AD で認証する場合は、サーバーのルート証明書をエクスポートし、信頼できる CA 証明書として Secure Firewall Management Center にインポートします。

- アイデンティティポリシーが展開されている管理対象デバイスで認証するための、内部証明書オブジェクト。
- 必要な復号ルールの内部認証局。
- **ステップ3** 関連付けられた信頼できる認証局を使用してネットワークオブジェクトを作成します。 キャプティブポータルの設定パート1:ネットワークオブジェクトの作成(8ページ)を参 照してください。
- **ステップ4** アクティブ認証ルールを含むアイデンティティポリシーを作成します。

アイデンティティ ポリシーによって、キャプティブ ポータルで認証後にレルム アクセス リ ソースで選択したユーザを有効にします。

詳細については、キャプティブポータルの設定パート2:アイデンティティポリシーおよびア クティブ認証ルールの作成 (10ページ)を参照してください。

**ステップ5** キャプティブ ポータル ポート (デフォルトでは TCP 885) 上のトラフィックを許可するキャ プティブ ポータルに関するアクセス コントロール ルールを設定します。

> キャプティブ ポータルが使用可能な TCP ポートのいずれかを選択できます。どれを選択して も、そのポートでトラフィックを許可するルールを作成する必要があります。

> 詳細については、キャプティブポータルの設定パート3:TCP ポートアクセス コントロール ルールの作成 (12 ページ)を参照してください。

**ステップ6**別のアクセスコントロールルールを追加して、選択したレルムまたはレルムシーケンスのユー ザーがキャプティブポータルを使用してリソースにアクセスできるようにします。

詳細については、キャプティブポータルの設定パート4:ユーザーアクセスコントロールルールの作成(14ページ)を参照してください。

ステップ7 キャプティブ ポータル ユーザーが HTTPS プロトコルを使用して Web ページにアクセスでき るように、[不明(Unknown)]なユーザー用の[復号-再署名(Decrypt-Resign)]ルールを用い て 復号ポリシー を設定します。

> HTTPS トラフィックがキャプティブ ポータルへ送信される前に復号される場合のみ、キャプ ティブ ポータルはユーザを認証できます。システムは、キャプティブポータル自体を [不明 (Unknown)]ユーザーと認識します。

> キャプティブポータルの例:アウトバウンドルールを使用した復号ポリシーの作成 (15 ページ)

**ステップ8** アイデンティティと 復号ポリシー をアクセス コントロール ポリシーに関連付けます(ステップ3)。

この最後の手順により、システムはキャプティブポータルを使用してユーザーを認証します。

詳細については、キャプティブポータルの設定パート6:アクセスコントロールポリシーへの アイデンティティと復号ポリシーの関連付け(17ページ)を参照してください。

#### 次のタスク

を参照してくださいキャプティブポータルの設定パート1:ネットワークオブジェクトの作成 (8ページ)。

#### 関連トピック

キャプティブ ポータルからのアプリケーションの除外 (20 ページ) PKI キャプティブ ポータルのアイデンティティ ソースのトラブルシューティング (21 ペー ジ) Snort 再起動のシナリオ

### キャプティブポータルの設定パート1:ネットワークオブジェクトの 作成

このタスクでは、アイデンティティソースとしてのキャプティブポータルの設定を開始する方 法について説明します。

#### 始める前に

(Snort3のみ。) DNSサーバーを使用して完全修飾ホスト名(FQDN)を作成し、Threat Defense の内部証明書を Management Center にアップロードします。これまでに行ったことがない場合 は、このようなリソースを参照できます。Management Center で管理されるデバイスの1つに あるルーテッドインターフェイスの IP アドレスを指定します。

ネットワークオブジェクトの詳細については、ホスト名ネットワークルール条件にリダイレク トを参照してください。

#### 手順

- **ステップ1** まだ Management Center にログインしていない場合は、ログインします。
- ステップ2 [オブジェクト(Objects)]>[オブジェクト管理(Object Management)]をクリックします。
- ステップ3 [PKI] を展開します。
- ステップ4 [内部証明書(Internal Cert)]をクリックします。
- **ステップ5** [内部証明書の追加(Add Internal Cert)]をクリックします。
- ステップ6 [名前(Name)]フィールドに、内部証明書を識別する名前を入力します(たとえば、
  - MyCaptivePortal)  $_\circ$
- ステップ7 [証明書データ (Certificate Data)]フィールドで、証明書を貼り付けるか、[参照 (Browse)]ボ タンを使用して検索します。

証明書の共通名は、キャプティブポータルユーザーの認証に使用する FDQN と正確に一致する必要があります。

- **ステップ8** [キー(Key)]フィールドで、証明書の秘密キーを貼り付けるか、[参照(Browse)]ボタンを 使用して検索します。
- **ステップ9** 証明書が暗号化されている場合は、[暗号化(Encrypted)]チェックボックスをオンにして、隣のフィールドにパスワードを入力します。
- ステップ10 [保存 (Save)]をクリックします。
- **ステップ11** [ネットワーク (Network)]をクリックします。
- **ステップ12** [ネットワークの追加(Add Network)] > [オブジェクトの追加(Add Object)] をクリックします。
- **ステップ13** [名前(Name)] フィールドに、オブジェクトを識別する名前を入力します(たとえば、 **MyCaptivePortalNetwork**)。
- ステップ14 [FDQN] をクリックし、フィールドにキャプティブポータルの FDQN の名前を入力します。
- ステップ15 [ルックアップ (Lookup)]のオプションをクリックします。

次の図は例を示しています。

|         | New Network Object 0                                                                                |
|---------|----------------------------------------------------------------------------------------------------|
|         | Name                                                                                                |
|         | MyCaptivePortalNetwork                                                                              |
|         | Description                                                                                         |
|         |                                                                                                    |
|         |                                                                                                    |
|         | Network                                                                                             |
|         | ○ Host ○ Range ○ Network ● FQDN                                                                     |
|         | mycaptiveportal.example.com                                                                         |
|         | Note:                                                                                               |
|         | You can use FQDN network objects in access, prefilter and translated destination in NAT rules only. |
|         | Lookup:                                                                                             |
|         | Resolve within IPV4 and IPV6 V                                                                      |
|         | Allow Overrides                                                                                     |
|         |                                                                                                    |
|         | Cancel Save                                                                                         |
| ステップ 16 | [保存(Save)] をクリックします。                                                                                |

#### 次のタスク

キャプティブポータルの設定パート2:アイデンティティポリシーおよびアクティブ認証ルー ルの作成 (10ページ)

### キャプティブポータルの設定パート2:アイデンティティポリシーお よびアクティブ認証ルールの作成

#### 始める前に

複数のパートに分かれたこの手順では、デフォルトの TCP ポート 885 を使用するとともに、 キャプティブポータルと TLS/SSL 復号の両方に Management Center サーバー証明書を使用し て、キャプティブポータルを設定する方法を示します。この例の各パートでは、キャプティブ ポータルでアクティブ認証を実行できるようにするために必要なタスクについて説明します。

すべての手順を実行すると、ドメイン内のユーザ用に機能するようにキャプティブポータルを 設定できます。必要に応じて、手順の各パートで説明されている追加のタスクを実行できま す。

手順全体の概要については、ユーザー制御のためのキャプティブポータルの設定方法(6ページ)を参照してください。

#### 手順

- **ステップ1** Management Center にログインしていない場合はログインします。
- ステップ2 [ポリシー (Policies)]>[アクセス コントロール (Access Control)]>[アイデンティティ (Identity)]の順にクリックして、アイデンティティ ポリシーを作成または編集します。
- ステップ3 (オプション)[カテゴリの追加(Add Category)]をクリックし、そのキャプティブ ポータル アイデンティティ ルール用にカテゴリを追加して、カテゴリの[名前(Name)]を入力しま す。
- **ステップ4** [アクティブ認証(Active Authentication)]タブをクリックします。
- **ステップ5** リストから適切な [サーバー証明書 (Server Certificate)]を選択するか、Add ( +) をクリック して証明書を追加します。
  - (注) キャプティブポータルは、デジタル署名アルゴリズム (DSA) 証明書または楕円曲線デ ジタル署名アルゴリズム (ECDSA) 証明書の使用をサポートしていません。
- **ステップ6** [ホスト名へのリダイレクト(Redirect to Host Name)] フィールドで、前に作成したネットワー クオブジェクトをクリックするか、Add (十) をクリックします。
- **ステップ7** [ポート (Port)]フィールドに**885**と入力し、[最大ログイン試行回数 (Maximum login attempts)] を指定します。

- ステップ8 ユーザーが前回とは異なる管理対象デバイスを使用してネットワークにアクセスするたびに再認証を要求するには、[ファイアウォール全体でアクティブ認証を共有(Share active authentication across firewalls)]をオフにして Management Center を有効にします。 このオプションの詳細については、キャプティブポータルフィールド(18ページ)を参照してください。
- **ステップ9** (オプション)キャプティブ ポータル フィールド (18 ページ) の説明に従って、[アクティ ブ認証応答ページ (Active Authentication Response Page)]を選択します。

| Rules Active Authenticat                                 | ion Identity Source |   |                                                            |
|----------------------------------------------------------|---------------------|---|------------------------------------------------------------|
| Server Certificate *                                     | CaptivePortalCert   | • | +                                                          |
| Redirect to Host Name 🛛                                  | auth.example.com    | • | + A Supported only in Snort 3.0 and above.                 |
| Port *                                                   | 885                 |   | (885 or 1025 - 65535)                                      |
| Maximum login attempts *                                 | 3                   |   | (0 or greater. Use 0 to indicate unlimited login attempts) |
| Share active authentication<br>sessions across firewalls |                     |   |                                                            |

#### Active Authentication Response Page

This page will be displayed if a user triggers an identity rule with HTTP Response Page as the Authentication Type.

| System-provided | • | • |
|-----------------|---|---|
|                 |   |   |

\* Required when using Active Authentication

- ステップ10 (以前のバージョンからバージョン7.4.1にアップグレードしており、レルムシーケンスでユー ザーを認証する場合のみ)。[編集(Edit)](\*)をクリックし、カスタム認証フォームの更 新(12ページ)を参照します。
- **ステップ11** [保存(Save)] をクリックします。
- ステップ12 [ルール (Rules)]をクリックします。
- ステップ13 [ルールの追加(Add Rule)]をクリックして新しいキャプティブ ポータル アイデンティティ ポリシー ルールを追加するか、[編集(Edit)](♪) をクリックして既存のルールを編集し ます。
- ステップ14 ルールの [名前 (Name)] を入力します。
- **ステップ15** [アクション(Action)]リストから[アクティブ認証(Active Authentication)]を選択します。
- ステップ16 [レルムおよび設定(Realm & Settings)] をクリックします。
- **ステップ17** [レルム(Realms)]一覧から、ユーザー認証に使用するレルムまたはレルムシーケンスを選択 します。
- ステップ18 (オプション)[認証でユーザを識別できない場合はゲストとして識別する (Identify as Guest if authentication cannot identify user)]をオンにします。詳細については、キャプティブ ポータルフィールド (18ページ)を参照してください。
- ステップ19 リストから [認証プロトコル (Authentication Protocol)]を1つ選択します。

NTLM、Kerberos、またはHTTPネゴシエート認証プロトコルを選択した場合、レルムシーケンスを使用してユーザーを認証することは「できません」。代わりに、HTTP基本またはHTTP 応答ページを選択してください。

- ステップ20 (オプション)キャプティブ ポータルから特定のアプリケーション トラフィックを除外する 方法については、キャプティブ ポータルからのアプリケーションの除外 (20ページ)を参照 してください。
- **ステップ21** アイデンティティルールの条件の説明に従って、ルールに条件を追加します(ポートやネット ワークなど)。
- **ステップ22** [追加(Add)]をクリックします。
- ステップ23 ページの上部にある [保存 (Save)]をクリックします。

#### 次のタスク

「キャプティブポータルの設定パート3:TCPポートアクセスコントロールルールの作成(12ページ)」に進みます。

#### カスタム認証フォームの更新

以前のリリースからバージョン7.4.1 (またはそれ以降) にアップグレードしたら、次の行をカ スタム認証フォームに追加して、ユーザーがキャプティブポータルで認証するときにドメイン のリストを表示できるようにする必要があります(このタスクは、HTTP 応答ページ認証タイ プを使用する場合は常に必要です。ユーザーが別の認証タイプを使用してレルムで認証する場 合は、このタスクはオプションです)。

アイデンティティルールの[アクティブ認証(Active Authentication)] タブページで、[編集 (Edit)] ( ) をクリックし、フォームの、ユーザーにログインを要求する部分に、次の情 報を入力します。

<select name="realm" id="realm"></select>

### キャプティブポータルの設定パート**3**:TCPポートアクセスコントロー ル ルールの作成

この手順では、キャプティブポータルのデフォルトポートである TCP ポート 885 を使用して、キャプティブポータルがクライアントと通信できるようにするアクセスコントロールルールを作成する方法を示します。必要に応じて別のポートを選択できますが、キャプティブポータルの設定パート2:アイデンティティポリシーおよびアクティブ認証ルールの作成(10ページ)で選択したポートと一致している必要があります。

#### 始める前に

キャプティブ ポータル設定全体の概要については、ユーザー制御のためのキャプティブ ポー タルの設定方法 (6ページ)を参照してください。

#### 手順

**ステップ1** Management Center にログインしていない場合はログインします。

- **ステップ2** PKIの説明に従って、キャプティブポータルの証明書を作成します(まだ作成していない場合)。
- ステップ3 [ポリシー (Policies)]>[アクセスコントロール (Access Control)]>[アクセスコントロール (Access Control)]をクリックして、アクセス コントロール ポリシーを作成または編集します。
- ステップ4 [ルールの追加(Add Rule)]をクリックします。
- ステップ5 ルールの [名前 (Name)] を入力します。
- ステップ6 [アクション(Action)]一覧から、[許可(Allow)]を選択します。
- **ステップ7** [ポート (Ports)]をクリックします。
- **ステップ8** [選択した宛先ポート (Selected Destination Ports)]フィールの[プロトコル (Protocol)]一覧から、[TCP]を選択します。
- **ステップ9** [ポート (Port)]フィールドに 885 と入力します。
- **ステップ10** [ポート (Port)]フィールドの横にある [追加 (Add)]をクリックします。 次の図は例を示しています。

| lame                      |                  | Insert              |                      |                            |                 |
|---------------------------|------------------|---------------------|----------------------|----------------------------|-----------------|
| Captive portal rule       | Enabled          | into Mandatory      | •                    |                            |                 |
| Action                    |                  | Time Range          |                      |                            |                 |
| C Allow                   | • <b>■ ₽ □ □</b> | None                | • +                  |                            |                 |
|                           |                  |                     |                      |                            |                 |
| Zones Networks VLAN T     | ags 🛕 Users App  | lications Ports URL | s SGT/ISE Attributes | Inspection                 | Logging Comment |
| vailable Ports C          | +                | Selected Sou        | rce Ports (0)        | Selected Destination Ports | (0)             |
| 오 Search by name or value |                  | any                 |                      | any                        |                 |
| AOL                       | Add to           | Source              |                      |                            |                 |
| Bittorrent                | Add to           | Destination         |                      |                            |                 |
| DNS_over_TCP              |                  |                     |                      |                            |                 |
| DNS_over_UDP              |                  |                     |                      |                            |                 |
| FTP                       |                  |                     |                      |                            |                 |
| HTTP                      |                  |                     |                      |                            |                 |
| HTTPS                     |                  |                     |                      |                            |                 |
| IMAP                      |                  |                     |                      |                            |                 |
|                           |                  |                     |                      |                            |                 |
|                           |                  | Protocol            | P (6) V Port Enter a | Add Protocol ICP (6) Port  | 885 Add         |
|                           |                  |                     |                      |                            |                 |

ステップ11 ページ下部の[追加(Add)]をクリックします。

次のタスク

「キャプティブポータルの設定パート4:ユーザーアクセス コントロール ルールの作成 (14 ページ)」に進みます。

# キャプティブポータルの設定パート4:ユーザーアクセスコントロールルールの作成

この手順では、レルム内のユーザがキャプティブポータルを使用して認証できるようにするア クセス コントロール ルールを追加する方法について説明します。

#### 始める前に

キャプティブ ポータル設定全体の概要については、ユーザー制御のためのキャプティブ ポー タルの設定方法 (6ページ)を参照してください。

#### 手順

- **ステップ1** ルール エディタで、[ルールの追加(Add Rule)]をクリックします。
- **ステップ2** ルールの[名前(Name)]を入力します。
- ステップ3 [アクション(Action)]一覧から、[許可(Allow)]を選択します。
- **ステップ4** [ユーザー(Users)] をクリックします。
- **ステップ5** [使用可能なレルム(Available Realms)]一覧で、許可するレルムをクリックします。
- ステップ6 レルムが表示されない場合は、[更新 (Refresh)] ( $\mathbb{C}$ ) をクリックします。
- ステップ7 [使用可能なユーザー(Available Users)] 一覧で、ルールに追加するユーザーを選択し、[ルールに追加(Add to Rule)] をクリックします。
- **ステップ8** (オプション)アイデンティティルールの条件の説明に従って、アクセス コントロール ポリ シーに条件を追加します。
- **ステップ9** [追加(Add)]をクリックします。
- ステップ10 [アクセス制御ルール (access control rule)]ページで、[保存 (Save)]をクリックします。
- ステップ11 ポリシーエディタで、ルールの位置を設定します。クリックしてドラッグするか、または右ク リックメニューを使用してカットアンドペーストを実行します。ルールには1から番号が付け られます。システムは、ルール番号の昇順で上から順に、ルールをトラフィックと照合しま す。トラフィックが一致する最初のルールは、そのトラフィックを処理するルールです。適切 なルールの順序を指定することで、ネットワークトラフィックの処理に必要なリソースが削減 され、ルールのプリエンプションを回避できます。

#### 次のタスク

キャプティブポータルの例:アウトバウンドルールを使用した復号ポリシーの作成 (15ページ)

### キャプティブポータルの例:アウトバウンドルールを使用した復号ポ リシーの作成

この手順では、トラフィックがキャプティブポータルに到達する前に、トラフィックを復号し て再署名する 復号ポリシー を作成する方法について説明します。キャプティブ ポータルは、 トラフィックが復号された後にのみトラフィックを認証できます。

#### 始める前に

アウトバウンドサーバー(つまり、キャプティブポータルユーザーの認証のためにトラフィックを復号する管理対象デバイス)の内部認証局(CA)が必要です。この証明書は、管理対象 デバイスでキャプティブポータルを認証するために使用する内部証明書とは異なる必要があり ます。

#### 手順

- **ステップ1** まだ Management Center にログインしていない場合は、ログインします。
- **ステップ2** [ポリシー (Policies)]>[アクセスコントロール (Access Control)]>[復号 (Decryption)]を クリックします。
- ステップ3 [新しいポリシー (New Policy)]をクリックします。
- **ステップ4** [名前 (Name)]に一意のポリシー名を入力し、オプションで[説明 (Description)]にポリシー の説明を入力します。
- **ステップ5** [アウトバウンド接続(Outbound Connections)] タブをクリックします。

| <ul> <li>A decryption<br/>discovery; ins<br/>access control</li> </ul> | policy is not required to only perform a tead, you can use TLS 1.3 Server Iden of policy.                                                                                                    | application or URL<br>tity Discovery on the |
|------------------------------------------------------------------------|----------------------------------------------------------------------------------------------------|---------------------------------------------|
| ame*                                                                   |                                                                                                    |                                             |
| Captive Portal decry                                                   | /pt                                                                                                    |                                             |
| escription                                                             |                                                                                                    |                                             |
| utbound Connections                                                    | (User Protection) Inbound Conne                                                                                                    | ctions (Server Protection)                  |
|                                                                        | How Outbound Protection Works                                                                                                    |                                             |
| Putbound protection ma<br>algorit                                      | How Outbound Protection Works<br>atches traffic based on the referenced interna<br>hm type, in addition to any configured rule co<br>DECRYPTION EXCLUSIONS                                                                                                    | I CA certificate's signature onditions.     |
| Dutbound protection ma<br>algorit                                      | How Outbound Protection Works<br>atches traffic based on the referenced interna<br>hm type, in addition to any configured rule of<br>DECRYPTION EXCLUSIONS                                                                                                    | I CA certificate's signature onditions.     |
| Putbound protection ma<br>algorit                                      | How Outbound Protection Works<br>atches traffic based on the referenced interna<br>hm type, in addition to any configured rule co<br>DECRYPTION EXCLUSIONS                                                                                                    | I CA certificate's signature<br>anditions.  |
| Dutbound protection ma<br>algorit                                      | How Outbound Protection Works<br>atches traffic based on the referenced interna<br>hm type, in addition to any configured rule co<br>DECRYPTION EXCLUSIONS<br>DECRYPTION EXCLUSIONS<br>DECRYPT RE-SIGN<br>ed for the selected certificate authority.                        | I CA certificate's signature<br>onditions.  |
| Putbound protection ma<br>algorit                                      | How Outbound Protection Works<br>atches traffic based on the referenced interna<br>hm type, in addition to any configured rule of<br>DECRYPTION EXCLUSIONS<br>DECRYPTION EXCLUSIONS<br>DECRYPT RE-SIGN<br>ed for the selected certificate authority.<br>X V Associated: 2 N | I CA certificate's signature<br>anditions.  |

- **ステップ6** ルールの証明書をアップロードまたは選択します。 CA とネットワーク/ポートの各組み合わせに対して1つのルールが作成されます。
- **ステップ7** (任意) ネットワークとポートを選択します。

詳細については、次を参照してください。

- •復号ルール条件
- •ネットワークルール条件
- ポートルールの条件
- **ステップ8** [保存 (Save)]をクリックします。
- **ステップ9** 作成した復号ポリシーの横にある[編集(Edit)] ( ) をクリックします。
- **ステップ10** キャプティブポータルの復号ルールの横にある[編集(Edit)] (\*) をクリックします。
- **ステップ11** [ユーザー(Users)] をクリックします。

- **ステップ12** [使用可能なレルム(Available Realms)] 一覧の上にある [更新(Refresh)] (<sup>C</sup>) をクリック します。
- **ステップ13** [使用可能なレルム(Available Realms)]一覧で、[特殊なアイデンティティ(Special Identities)] をクリックします。
- ステップ14 [使用可能なユーザ (Available Users)]一覧で、[不明 (Unknown)]をクリックします。
- **ステップ15** [ルールに追加(Add to Rule)]をクリックします。 次の図は例を示しています。

| Name                         |           | Move    |                                    |                |             |           |             |                |              |      |
|------------------------------|-----------|---------|------------------------------------|----------------|-------------|-----------|-------------|----------------|--------------|------|
| CaptivePortalRµle            |           | Enabled | into                               | Category       | ▼ St        | tandard R | ules        | ¥              |              |      |
| Action                       |           |         |                                    |                |             |           |             |                |              |      |
| Decrypt - Resign vith Captiv |           | Captive | aPortalCA 🔹 🧹 Replace Key Only     |                |             |           |             |                |              |      |
| Zones Networks               | VLAN Tags | Users   | Applications                       | Ports Category | Certificate | DN        | Cert Status | Cipher Suite   | Version      | Logg |
| Available Realms C           |           |         | Available Users                    | C              |             |           |             | Selected Users | (1)          |      |
| Q Search by name or valu     | le        |         | Q Search by na                     | ame or value   |             |           |             | Special Identi | ties/Unknown |      |
| Special Identities           |           |         | Failed Authent                     | ication        |             |           |             |                |              |      |
| openin acritices             |           |         | i anoa Aatrone                     | locition       |             |           |             |                |              |      |
|                              |           |         | Guest                              |                |             |           |             |                |              |      |
|                              |           |         | Guest                              | tion Required  |             |           |             |                |              |      |
|                              |           |         | Guest<br>No Authenticat            | tion Required  |             |           |             |                |              |      |
|                              |           |         | Guest<br>No Authenticat<br>Unknown | tion Required  |             |           |             |                |              |      |
|                              |           |         | Guest<br>No Authenticat<br>Unknown | tion Required  |             |           |             |                |              |      |
|                              |           |         | Guest<br>No Authenticat<br>Unknown | tion Required  |             |           |             |                |              |      |
|                              |           |         | Guest<br>No Authenticat            | tion Required  |             |           |             |                |              |      |
|                              |           |         | Guest<br>No Authenticat<br>Unknown | tion Required  |             |           |             |                |              |      |
|                              |           |         | Guest<br>No Authenticat<br>Unknown | tion Required  |             |           |             |                |              |      |
|                              |           |         | Guest<br>No Authenticat<br>Unknown | tion Required  |             |           |             |                |              |      |

ステップ16 (オプション)復号ルール条件の説明に従って、他のオプションを設定します。

ステップ17 [追加(Add)] をクリックします。

#### 次のタスク

キャプティブポータルの設定パート6:アクセスコントロールポリシーへのアイデンティティと 復号ポリシー の関連付け (17ページ)

### キャプティブポータルの設定パート 6:アクセス コントロール ポリ シーへのアイデンティティと 復号ポリシー の関連付け

この手順では、アイデンティティポリシーと TLS/SSL [復号-再署名(Decrypt - Resign)]ルー ルを、以前に作成したアクセスコントロールポリシーに関連付ける方法について説明します。 この手順を実行すると、ユーザーはキャプティブポータルを使用して認証できるようになりま す。

#### 始める前に

キャプティブ ポータル設定全体の概要については、ユーザー制御のためのキャプティブ ポー タルの設定方法 (6ページ)を参照してください。

#### 手順

- ステップ1 [ポリシー(Policies)]>[アクセス制御(Access Control)]>[アクセス制御(Access Control)] をクリックして、キャプティブポータルの設定パート3:TCPポートアクセスコントロール ルールの作成(12ページ)の説明に従い作成したアクセスコントロールポリシーを編集しま す。代わりに[表示(View)](◆)が表示される場合、設定は先祖ドメインに属しており、 設定を変更する権限がありません。
- **ステップ2**新しいアクセス コントロール ポリシーを作成するか、既存のポリシーを編集します。
- **ステップ3** ページ上部の[アイデンティティ (Identity)]という文字をクリックします。
- **ステップ4** 一覧から、使用するアイデンティティ ポリシーの名前を選択し、ページ上部にある [保存 (Save)]をクリックします。
- **ステップ5**上記の手順を繰り返して、使用するキャプティブポータル復号ポリシーをアクセスコントロールポリシーに関連付けます。
- **ステップ6** アクセス コントロール ポリシーのターゲット デバイスの設定の説明に従って、管理対象デバ イスでそのポリシーをターゲットにします(この手順をまだ行っていない場合)。

#### 次のタスク

- ・設定変更の展開の説明に従って、使用するアイデンティティポリシーとアクセスコントロールポリシーを管理対象デバイスに展開します。
- 『Cisco Secure Firewall Management Center アドミニストレーション ガイド』の「Using Workflows」の説明に従ってユーザーアクティビティをモニターします。

### キャプティブ ポータル フィールド

次のフィールドを使用して、アイデンティティポリシーの [Active Authentication] タブページで キャプティブポータルを設定します。「アイデンティティ ルール フィールド」および「キャ プティブ ポータルからのアプリケーションの除外 (20ページ)」も参照してください。

サーバー証明書 (Server Certificate)

キャプティブ ポータル デーモンが示す内部証明書。

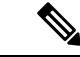

(注) キャプティブポータルは、デジタル署名アルゴリズム (DSA) 証明書または楕円曲線デジ タル署名アルゴリズム (ECDSA) 証明書の使用をサポートしていません。

#### $[\# - \land (Port)]$

キャプティブポータル接続のために使用するポート番号。キャプティブポータルに使用する TCP ポートを使用してアクセス制御ルールを設定し、アイデンティティポリシーをそのアクセス コントロール ポリシーに関連付ける必要があります。詳細については、キャ プティブポータルの設定パート3: TCP ポートアクセス コントロール ルールの作成 (12 ページ)を参照してください。

#### 最大ログイン試行回数(Maximum login attempts)

ユーザのログイン要求がシステムによって拒否されるまでに許容されるログイン試行失敗 の最大数。

# ファイアウォール全体でアクティブ認証セッションを共有(Share active authentication sessions across firewalls)

以前に接続していたデバイスとは異なる管理対象デバイスに認証セッションが送信された ときに、ユーザーの認証が必要かどうかを決定します。ユーザーがロケーションまたはサ イトを変更するたびに認証する必要がある組織の場合は、このオプションを無効にする必 要があります。

- (デフォルト。以前の動作を継続します)。アクティブな認証アイデンティティルールに関連付けられた管理対象デバイスでの認証をユーザーに許可するには、このチェックボックスをオンにします。
- アクティブな認証ルールが展開されている別の管理対象デバイスでユーザーがすでに 認証されている場合でも、別の管理対象デバイスでの認証をユーザーに要求する場合 は、このボックスをオフにします。ロケーションまたはサイトごとに認証が必要な組 織で、管理対象デバイスがサイトごとに展開されている場合は、このオプションを使 用します。

管理対象デバイスは、クラスタ化されているか、または同じデバイスであるかのように機能する高可用性ペアのデバイスです。特に次のような場合です。

- ・同じクラスタまたは高可用性ペア内の管理対象デバイス:ユーザーセッションを保存して、ペア全体の一貫性を維持します。フェールオーバー時は、セカンダリに現在のユーザーセッションデータが保持されます。
- ・異なるクラスタまたは高可用性ペアの管理対象デバイス:ユーザーセッションデータはこれらのデバイスと共有されないため、保存されません。

#### アクティブ認証回答ページ(Active Authentication Response Page)

キャプティブ ポータル ユーザーに対して表示される、システム提供またはカスタムの HTTP 応答ページ。アイデンティティ ポリシーのアクティブ認証設定で [アクティブ認証 応答ページ (Active Authentication Response Page)]を選択した後、[HTTP 応答ページ (TTP Response Page)] で1つ以上のアイデンティティ ルールを[認証プロトコル (Authentication Protocol)]として設定する必要があります。

システム提供の HTTP 応答ページには、[ユーザー名 (Username)]および[パスワード (Password)]フィールドとレルムのリスト (レルムシーケンスでの認証を選択した場合)

に加え、[ゲストとしてログイン(Login as guest)] ボタンがあり、ユーザーはゲストとし てネットワークにアクセスできます。単一のログイン方法を表示するには、カスタムHTTP 応答ページを設定します。

応答ページでログインしたときにユーザーに表示される内容の例を「アクティブ認証ルー ルによるサンプルアイデンティティポリシーの作成」に示します。

次のオプションから選択します。

- ・汎用的な応答を使用する場合は、[システム提供(System-provided)]をクリックします。[表示(View)](●) をクリックすると、このページのHTMLコードが表示されます。
- カスタム応答を作成する場合は、[カスタム (Custom)]をクリックします。システム 提供コードを示すウィンドウが表示され、これを置換または変更できます。完了した ら、変更を保存します。カスタムページは、[編集(Edit)] (\*) をクリックすると 編集できます。

#### 関連トピック

内部証明書オブジェクト

### キャプティブ ポータルからのアプリケーションの除外

アプリケーション(HTTP User-Agent 文字列によって指定される)を選択し、キャプティブ ポータル アクティブ認証から除外することができます。これにより、選択されたアプリケー ションからのトラフィックが認証を受けずにアイデンティティポリシーを通過できるようにな ります。

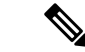

(注) このリストに表示されるのは、User-Agent Exclusion タグが付けられたアプリケーションのみです。

#### 手順

- ステップ1 まだ Management Center にログインしていない場合は、ログインします。
- ステップ2 [ポリシー (Policies)]>[アクセス制御 (Access Control)]>[アイデンティティ (Identity)] をクリックします。
- ステップ3 キャプティブポータルルールを含むアイデンティティポリシーを編集します。
- **ステップ4** [レルムと設定 (Realm & Settings)]タブページで、[HTTPユーザーエージェントの除外 (HTTP User Agent Exclusions)]を展開します。
  - ・最初の列で、アプリケーションをフィルタリングする各項目の横にあるチェックボックス をオンにしてから、1つ以上のアプリケーションを選択し、[Add to Rule]をクリックしま す。

チェックボックスはまとめて AND 結合されます。

- 表示されるフィルタを絞り込むには、[Search by name] フィールドに検索文字列を入力します。これは、カテゴリとタグの場合に特に有効です。検索をクリアするには、[クリア (Clear)](×)をクリックします。
- ・フィルタのリストを更新し、選択したフィルタをすべてクリアするには、[Reload] (C)
   をクリックします。
- (注) リストには一度に100のアプリケーションが表示されます。
- **ステップ5** [使用可能なアプリケーション(Available Applications)] リストから、フィルタに追加するアプ リケーションを選択します。
  - 表示される個別のアプリケーションを絞り込むには、[名前で検索(Search by name)]
     フィールドに検索文字列を入力します。検索をクリアするには、[クリア(Clear)](×)
     をクリックします。
  - ・使用可能な個別のアプリケーションのリストを参照するには、リストの下部にあるページングアイコンを使用します。
  - ・アプリケーションのリストを更新し、選択したアプリケーションをすべてクリアするには、[Reload] (℃)をクリックします。
- **ステップ6** 外部認証から除外する、選択したアプリケーションを追加します。クリックしてドラッグする か、[ルールに追加(Add to Rule)]をクリックできます。結果は、選択したアプリケーション フィルタの組み合わせになります。

#### 次のタスク

アイデンティティルールの作成の説明に従ってアイデンティティルールの設定を続けます。

# キャプティブポータルのアイデンティティソースのトラ ブルシューティング

関連の他のトラブルシューティングについては、レルムとユーザーのダウンロードのトラブル シュートおよびユーザー制御のトラブルシューティングを参照してください。

キャプティブ ポータルに関する問題が発生した場合は、次の点を確認してください。

キャプティブポータル管理対象デバイスの時刻は、Management Centerの時刻と同期している必要があります。

 ・設定済みの DNS 解決があり、Kerberos(または Kerberos をオプションとする場合は HTTP ネゴシエート)キャプティブ ポータルを実行するアイデンティティ ルールを作成 する場合は、キャプティブポータルデバイスの完全修飾ドメイン名(FQDN)を解決する ように DNS サーバを設定する必要があります。FQDN は、DNS 設定時に指定したホスト 名と一致する必要があります。

詳細については、ホスト名のリダイレクトについて (2ページ)を参照してください。

- Kerberos 認証を使用している場合、管理対象デバイスのホスト名は15文字未満にする必要があります(Windowsで設定されているNetBIOSの制限)。そのようにしないと、キャプティブポータル認証が失敗します。管理対象デバイスのホスト名は、デバイスのセットアップ時に設定します。詳細については、Microsoftのマニュアルサイト「Naming conventions in Active Directory for computers, domains, sites, and OUs」で、次のような記事を参照してください。
- DNS はホスト名に対して 64KB 以下の応答を返す必要があります。それ以外の場合、AD 接続テストは失敗します。この制限は両方向に適用され、RFC 6891 セクション 6.2.5 で説 明されています。
- キャプティブポータルが正しく設定されていても、IPアドレスまたは完全修飾ドメイン名 (FQDN) へのリダイレクトが失敗する場合は、エンドポイントセキュリティソフトウェ アを無効にします。このタイプのソフトウェアは、リダイレクトを妨げる可能性がありま す。
- Kerberos (または Kerberos をオプションとする場合は HTTP Negotiate) をアイデン ティティルールの [Authentication Type] として選択する場合は、選択する [Realm] には、 Kerberos キャプティブ ポータル アクティブ認証を実行できるようにするため、[AD Join Username] および [AD Join Password] が設定されている必要があります。
- アイデンティティルールの [Authentication Type] として [HTTP Basic] を選択した場合、 ネットワーク上のユーザーはセッションがタイムアウトしたことを認識しない場合があり ます。ほとんどのWebブラウザは、HTTP 基本ログインからクレデンシャルをキャッシュ し、古いセッションがタイムアウトした後にシームレスに新しいセッションを開始するた めにそのクレデンシャルを使用します。
- Management Center と管理対象デバイスとの間の接続に障害が発生した場合、ユーザーが 以前に認識され Management Center にダウンロードされた場合を除き、デバイスによって 報告されたすべてのキャプティブポータルログインはダウンタイム中に特定できません。 識別されていないユーザーは、Management Center で[不明(Unknown)]のユーザーとし て記録されます。ダウンタイム後、不明のユーザーはアイデンティティポリシーのルール に従って再確認され、処理されます。
- キャプティブポータルに使用する予定のデバイスにインラインインターフェイスとルー テッドインターフェイスの両方が含まれる場合、キャプティブポータルデバイス上でルー テッドインターフェイスだけを対象とするようにキャプティブポータルアイデンティティ ルールでゾーン条件を設定する必要があります。
- •Kerberos認証が成功するには、管理対象デバイスのホスト名が15文字未満である必要があります。

- ユーザーが確実にログアウトする唯一の方法は、ブラウザをいったん閉じ、再度開くことです。それを実行しなくても、ユーザーがキャプティブポータルからログアウトし、同じブラウザを使用して認証を受けずにネットワークにアクセスできる場合があります。
- Active FTP sessions are displayed as the Unknown user in events. これは正常な処理です。アクティブFTPでは、(クライアントではない)サーバーが接続を開始し、FTPサーバーには関連付けられているユーザー名がないはずだからです。アクティブFTPの詳細については、RFC 959 を参照してください。
- キャプティブポータルがアイデンティティルールに一致するユーザーを認証する場合、ダウンロードされていない Microsoft Active Directory または LDAP グループ内のユーザーは不明として識別されます。ユーザーが不明として識別されるのを回避するには、キャプティブポータルで認証するすべてのグループのユーザーをダウンロードするようにレルムまたはレルムシーケンスを設定します。不明なユーザーは、関連付けられたアクセスコントロールポリシーに従って処理されます。アクセスコントロールポリシーが不明なユーザーをブロックするように構成されている場合、これらのユーザーはブロックされます。

システムによってレルムまたはレルムシーケンス内のすべてのユーザーが確実にダウン ロードされるようにするには、グループがレルムの設定の[使用可能グループ (Available Groups)]リストに含まれていることを確認します。

詳細については、ユーザーとグループの同期を参照してください。

# キャプティブ ポータルの履歴

| 機能                                  | 最小<br>Management<br>CenteMangement<br>Center | 最小 Threat<br>Defense | 詳細                                                                                                    |
|-------------------------------------|----------------------------------------------|----------------------|----------------------------------------------------------------------------------------------------|
| レルムまたはレルム<br>シーケンスを使用した<br>アクティブ認証。 | 7.4.1<br>2023 年<br>MM 月 DD<br>日              | 7.4.1                | LDAP レルム、Microsoft Active Directory レルム、またはレルムシーケ<br>ンスに対してアクティブ認証を設定できます。さらに、レルムまたは<br>レルムシーケンスを使用してアクティブ認証にフォールバックする<br>パッシブ認証ルールを設定できます。必要に応じて、アクセス制御<br>ルールで同じ ID ポリシーを共有する管理対象デバイス間でセッショ<br>ンを共有できます。                                                                         |
|                                     |                                              |                      | さらに、以前にアクセスしたデバイスとは別の管理対象デバイスを使<br>用してシステムにアクセスするときに、ユーザーに再認証を要求する<br>オプションがあります。                                                                                                    |
|                                     |                                              |                      | Microsoft Azure Active Directory は、キャプティブポータルでは使用できません。                                                                                                    |
|                                     |                                              |                      | 新規/変更された画面:                                                                                                    |
|                                     |                                              |                      | ・[ポリシー(Policies)]>[アイデンティティ(Identity)]>(ポリ<br>シーの編集)>[アクティブ認証(Active Authentication)]>[ファ<br>イアウォール全体でアクティブ認証セッションを共有(Share<br>active authentication sessions across firewalls)]                                                                                                   |
|                                     |                                              |                      | • [IDポリシー(Identity policy)]>(編集)>[ルールの追加(Add<br>Rule)]>[パッシブ認証(Passive Authentication)]>[レルムと設<br>定(Realms & Settings)]>[パッシブ/VPNアイデンティティを確<br>立できない場合にアクティブ認証を使用(Use active authentication<br>if passive or VPN identity cannot be established)]                                  |
|                                     |                                              |                      | <ul> <li>         ・[IDポリシー(Identity policy)]&gt;(編集)&gt;[ルールの追加(Add Rule)]&gt;[アクティブ認証(Active Authentication)]&gt;[レルムと設定(Realms &amp; Settings)]&gt;[パッシブ/VPNアイデンティティを確立できない場合にアクティブ認証を使用(Use active authentication if passive or VPN identity cannot be established)]</li> </ul> |

I

| 機能                                     | 最小<br>Management<br>CenteMargement<br>Center | 最小 Threat<br>Defense  | 詳細                                                                                                    |
|----------------------------------------|----------------------------------------------|-----------------------|----------------------------------------------------------------------------------------------------|
| ファイアウォール全体<br>でアクティブ認証セッ<br>ションを共有します。 | 7.4.1                                        | 7.4.1                 | 以前に接続していたデバイスとは異なる管理対象デバイスに認証セッ<br>ションが送信されたときに、ユーザーの認証が必要かどうかを決定し<br>ます。ユーザーがロケーションまたはサイトを変更するたびに認証す<br>る必要がある組織の場合は、このオプションを無効にする必要があり<br>ます。                                              |
|                                        |                                              |                       | <ul> <li>(デフォルト)有効にすると、ユーザーはアクティブな認証アイデ<br/>ンティティルールに関連付けられた管理対象デバイスで認証でき<br/>ます。</li> </ul>                                                                                                 |
|                                        |                                              |                       | <ul> <li>アクティブな認証ルールが展開されている別の管理対象デバイス<br/>でユーザーがすでに認証されている場合でも、別の管理対象デバ<br/>イスでの認証をユーザーに要求する場合は無効にします。</li> </ul>                                                                           |
|                                        |                                              |                       | 新規/変更された画面:[ポリシー(Policies)]>[アイデンティティ<br>(Identity)]> (ポリシーの編集) >[アクティブ認証(Active<br>Authentication)]>[ファイアウォール全体でアクティブ認証セッショ<br>ンを共有(Share active authentication sessions across firewalls)] |
| ホスト名のリダイレク<br>ト。                       | 7.1.0                                        | 7.1.0<br>(Snort<br>3) | キャプティブポータルをアクティブな認証要求に使用できるインター<br>フェイスの完全修飾ホスト名 (FQDN) を含むネットワークオブジェ<br>クトを使用できます。                                                                                                    |
| ゲストログイン。                               | 6.1.0                                        | 6.1.0                 | ユーザは、キャプティブポータルを使用してゲストとしてログインで<br>きます。                                                                                                    |
| キャプティブ ポータ<br>ル。                       | 6.0.0                                        | 6.0.0                 | 導入された機能。キャプティブ ポータルを使用して、ブラウザ ウィ<br>ンドウにプロンプトが表示されたときにクレデンシャルを入力するよ<br>う、ユーザに要求することができます。このマッピングでは、ユー<br>ザーまたはユーザーのグループに基づいたポリシーを使用することも<br>できます。                                            |

I

翻訳について

このドキュメントは、米国シスコ発行ドキュメントの参考和訳です。リンク情報につきましては 、日本語版掲載時点で、英語版にアップデートがあり、リンク先のページが移動/変更されている 場合がありますことをご了承ください。あくまでも参考和訳となりますので、正式な内容につい ては米国サイトのドキュメントを参照ください。